## **Demand Initiation in The Hub**

Create a New Hub Space

Manage Hub Space Permissions

Create a Project in the Hub Space

Upload Documents to the Hub Space

Request Project Approvals in the Hub- via Discussion

Appendix A. Workflow Diagrams

Appendix B. Project Approval Requirements

Appendix C. Project Process Checklist

Appendix D. OPEX/CAPEX Guidelines

Appendix E. Documentation Requirements

Appendix F. 24 Hour Clock Conversion Table

Appendix G. Helpful Links

<u>NOTE:</u> Unless otherwise indicated, mouse clicks (single or double) are done using the **left** mouse button.

## 1. Create a New Hub Space

NOTE: Proposal Managers usually create the Hub Space for a given project.

NOTE: Most activities in The Hub require permissions. Those permissions are assigned by name and not role.

1.1. Open the URL below to load the Create Space dialog box (for the Active Proposals Hub Space) on The Hub.

https://thehub.huntsman.com/editplace.jspa?parentObjectID=2609&parentObjectType=14&containerType=14

1.2. The **Create Space (in Active Proposals)** dialog box is displayed. See figures H1 and H2.

Figure H1. Create Space dialog box (near full screen capture).

| COMMUNICATE<br>COLLADDATA<br>INNOVATE<br>HOME NEWS                                                    | CONTENT PEOPLE PLACES DCREATE + LINKS +                                                                                                    | ٥ | 419 points                  | <b>n</b> -                                        | HUNTSMAN<br>Enriching lives through innovation<br>Q         |
|----------------------------------------------------------------------------------------------------|----------------------------------------------------------------------------------------------------|---|-----------------------------|---------------------------------------------------|-------------------------------------------------------------|
| Browse templates Use a template to get pre-set feature                                                | Create Space (in (2) Active Proposals)                                                                                                    | • |                             |                                                   | 🔆 Banner Design                                             |
| Place Image Activity     Content People Suit     CONTENT AND ACTIVITY     Space Features and Activity | Give your place a name. URL: https://behub.huntaman.com/community/huntaman.n  Description Tell people what your space is about.                                                                                                    | 0 | TOP PARTI                   | Change of Actions                                 | - About Share                                               |
| Blogs<br>II Polls<br>Events                                                                           | Permissions           A new space will inherit permissions from its parent space. Any future permission changes to the parent space will automatically be reflected here. You can modify permissions via Manage > Permissions.           Tags         Tag your content to make it easier to find |   | There<br>space.<br>KEY CONT | are no top pa                                     | articipants yet in this<br>CES 个学童章                         |
|                                                                                                    | Advanced options  Preview Preview and browse templates                                                                                                    |   | No cor                      | CONTENT                                           | y selected                                                  |
| Create Space Cancel                                                                                   |                                                                                                    |   | There'<br>To feat<br>conten | s no featured<br>ture content,<br>it, and click o | I content in this yet.<br>go to a piece of<br>n the "Add to |

Figure H2. Create Space dialog box (dialog box only).

| Create Space (in @ Active Proposals)                                                                                                    | ×   |
|----------------------------------------------------------------------------------------------------|-----|
| Name (Required)                                                                                                    |     |
| 39000 - Documentation Verification for Demand Initialization Procedures                                                                                                    | ~   |
| URL: https://thehub.huntsman.com/community/huntsman-n 39000-documentation-ve                                                                                                    |     |
| Description Tell people what your space is about.                                                                                                    |     |
|                                                                                                    | -75 |
| Permissions                                                                                                    |     |
| A new space will inherit permissions from its parent space. Any future permission changes to the parent space will automatically be reflected here. You can modify permissions via Manage > Permissions. | be  |
| Tags Tag your content to make it easier to find                                                                                                    |     |
|                                                                                                    |     |
| Advanced options                                                                                                    |     |
| Preview and browse templates                                                                                                    |     |

1.3. Click in the Name data entry field to enter (<u>the name of the Hub Space</u>). Example: (PMO Number- 5 digits) – (official name of the project) or for example 19211 – Project Documentation Test. NOTE: The name of the Hub Space should be the same as the name of the project in the Demand Intake document.

NOTE: The URL for the new Hub Space will appear below the Name data entry field. Make note of the URL. If there is not a green checkmark at the end of the URL field the Hub Space will need to be renamed. See figure H3.

| Figure H3. URL with green checkmark (partial screen c | apture only). |
|-------------------------------------------------------|---------------|
|-------------------------------------------------------|---------------|

| Create Space (in 🐵 Active Proposals)                                                                                                    | ×                                                |
|----------------------------------------------------------------------------------------------------|--------------------------------------------------|
| Name (Required)                                                                                                    |                                                  |
| 99999 - New Hub Space                                                                                                    | *                                                |
| URL: https://thehub.huntsman.com/community/huntsman-n 99999-new-hub-space 🗸                                                                                            |                                                  |
| Description Tell people what your space is about.                                                                                                    |                                                  |
|                                                                                                    | 0                                                |
| Permissions                                                                                                    |                                                  |
| A new space will inherit permissions from its parent space. Any future permission changes to the pa<br>You can modify permissions via <b>Manage &gt; Permissions</b> . | rent space will automatically be reflected here. |
| Tags Tag your content to make it easier to find                                                                                                    |                                                  |
| •                                                                                                    |                                                  |
| Advanced options                                                                                                    |                                                  |
|                                                                                                    |                                                  |

NOTE: The URL can be saved as a favorite in the browser for easy retrieval later.

1.4. Click in the **Description** data entry field to enter (<u>a description of the Project for</u> which the Hub Space is being created).

NOTE: Default permissions will be inherited from the parent space (in this case Active Proposals).

- 1.5. Click in the Tags data entry field to enter (applicable tags for the Hub Space).
- 1.6. Enter (the text for each tag) and press Enter after the text for each tag is entered.

NOTE: Tags are not case-sensitive; tags entered with capital letters will revert to all lower-case text when saved.

NOTE: At minimum the project number, project name, and the project number and name together should be tagged here to facilitate later searches.

- 1.7. Click the Advanced options hyperlink to open the **Place navigation** drop down menu
- 1.8. From the **Place navigation** drop down menu click the radio button next to **Overview**.
- 1.9. Verify that all data entered and selected is complete and correct.
- 1.10. Click Preview in the lower left corner of the **Create Space** dialog box. See figure H4.

Figure H4. Create Space dialog box completed (dialog box only).

| 00000                                                 | 0 - Documentation Verification for Demand Initialization Procedures                                                                                                    | ~           |
|-------------------------------------------------------|----------------------------------------------------------------------------------------------------|-------------|
| JRL: http                                             | ps://thehub.huntsman.com/community/huntsman-n 39000-documentation-ve 🗸                                                                                                    |             |
| )escript                                              | tion Tell people what your space is about.                                                                                                    |             |
| This H                                                | Hub Space is a sample for use in documentation only.                                                                                                    |             |
| ,<br>ermiss                                           | sions                                                                                                    |             |
| new sp                                                |                                                                                                    | e reflected |
| iere. You                                             | bace will infert permissions from its parent space. Any future permission changes to the parent space will automatically b<br>u can modify permissions via <b>Manage &gt; Permissions</b> .                                                                                                    |             |
| iere. You<br>ags T                                    | tace will infert permissions from its parent space. Any future permission changes to the parent space will automatically b<br>u can modify permissions via <b>Manage &gt; Permissions</b> .<br>Tag your content to make it easier to find                                                                                                    |             |
| iere. You<br>ags Ta                                   | ace will infert permissions from its parent space. Any future permission changes to the parent space will automatically of<br>u can modify permissions via Manage > Permissions.<br>Fag your content to make it easier to find<br>ocumentation <b>x</b> hub space procedures <b>x</b>                                                                                                    |             |
| ere. You<br>ags Tr<br>Ø do<br>Adva                    | acce will infert permissions from its parent space. Any future permission changes to the parent space will automatically of<br>a can modify permissions via Manage > Permissions.<br>Fag your content to make it easier to find<br>ocumentation x hub space procedures x<br>anced options                                                                                                    |             |
| ere. You<br>Tags Ta<br>Co<br>Co<br>Adva<br>Pla        | ace navigation                                                                                                    |             |
| ere. You<br>ags Tr<br>da<br>da<br>Adva<br>Pla         | ace navigation Activity + Pages                                                                                                    |             |
| ere. You<br>Fags Tr<br>do<br>C Adva<br>Pla            | ace navigation Activity + Pages Configure a stream-driven Activity page for this place, plus additional custom-created pages in a tabbed view. The left-hand tab is the o landing page.                                                                                                    | default     |
| ere. You<br>ags Ti<br>Ø da<br>Adva<br>Pla             | ace navigation Activity + Pages Configure a stream-driven Activity page for this place, plus additional custom-created pages in a tabbed view. The left-hand tab is the or landing page. Overview                                                                                                    | default     |
| ere. You<br>ags Tr<br>@ dc<br>@ Adva<br>Pla<br>@<br>@ | ace navigation Activity + Pages Configure a stream-driven Activity page for this place, plus additional custom-created pages in a tabbed view. The left-hand tab is the c landing page. Overview Configure a widget-based Overview page as this place's landing page.                                                                                                    | default     |
| ere. You<br>ags T:<br>dc<br>Adva<br>Pla<br>0<br>0     | ace will infert permissions inom its parent space. Any future permission changes to the parent space will automatically of<br>u can modify permissions via Manage > Permissions.<br>Fag your content to make it easier to find<br>ocumentation x hub space procedures x<br>anced options<br>ace navigation<br>Activity + Pages<br>Configure a stream-driven Activity page for this place, plus additional custom-created pages in a tabbed view. The left-hand tab is the or<br>landing page.<br>Overview<br>Configure a widget-based Overview page as this place's landing page.<br>Activity + Overview<br>Configure a bit based Overview page as this place's landing page. | default     |

- 1.11. After Preview is clicked in the **Create Space** dialog box the new **Hub Space** is displayed with the name provided during space creation.
- 1.12. Click Create Space in the lower left corner of the dialog box. See figure H5.

| 99999 - Docum               | entation Procedures Verification |                  |   | Change general place s | iner Des<br>ettings a |
|-----------------------------|----------------------------------|------------------|---|------------------------|-----------------------|
| e Image Activity Content Pe | ople Subspaces Calendar Reports  |                  |   | Actions - 🖸 Ab         | out                   |
| Space Features and Ac       | tivity                           |                  | ٥ |                        |                       |
| Blogs                       | Documents                        | Discussions      |   |                        |                       |
| III Polls                   | Ø Projects                       | External Objects |   |                        |                       |
| Events                      | 📍 Ideas                          | Videos           |   |                        |                       |
|                             |                                  |                  |   |                        |                       |
|                             |                                  |                  |   |                        |                       |
|                             |                                  |                  |   |                        |                       |

Figure H5. Newly created Hub Space.

- 1.13. After Create Space is clicked the default view for the new Hub Space is displayed.
- 1.14. Click the X in the upper right corner of the YOU CAN CUSTOMIZE THIS PAGE dialog box to remove it. See figure H6.

Figure H6. Removing the YOU CAN CUSTOMIZE THIS PAGE dialog box (partial screen capture only).

| 999999 - The F   | ome news content          | PEOPLE PLACES 🧨 CREATE 🗸 | LINKS + |           | Folk  | owing in 🦗 ' | Q<br>1 stream |
|------------------|---------------------------|--------------------------|---------|-----------|-------|--------------|---------------|
| Overview Content | People Subspaces and Proj | jects Calendar Reports   |         | Actions - | About | Share        | Manage        |
|                  | S BACE                    |                          |         |           |       |              |               |

- 1.15. From the toolbar at the upper right side of the page click the Manage tab to reveal the dropdown menu for Manage options.
- 1.16. In the **Manage** dropdown menu click Overview page to open the **Edit Place Overview** page. See figure H7.

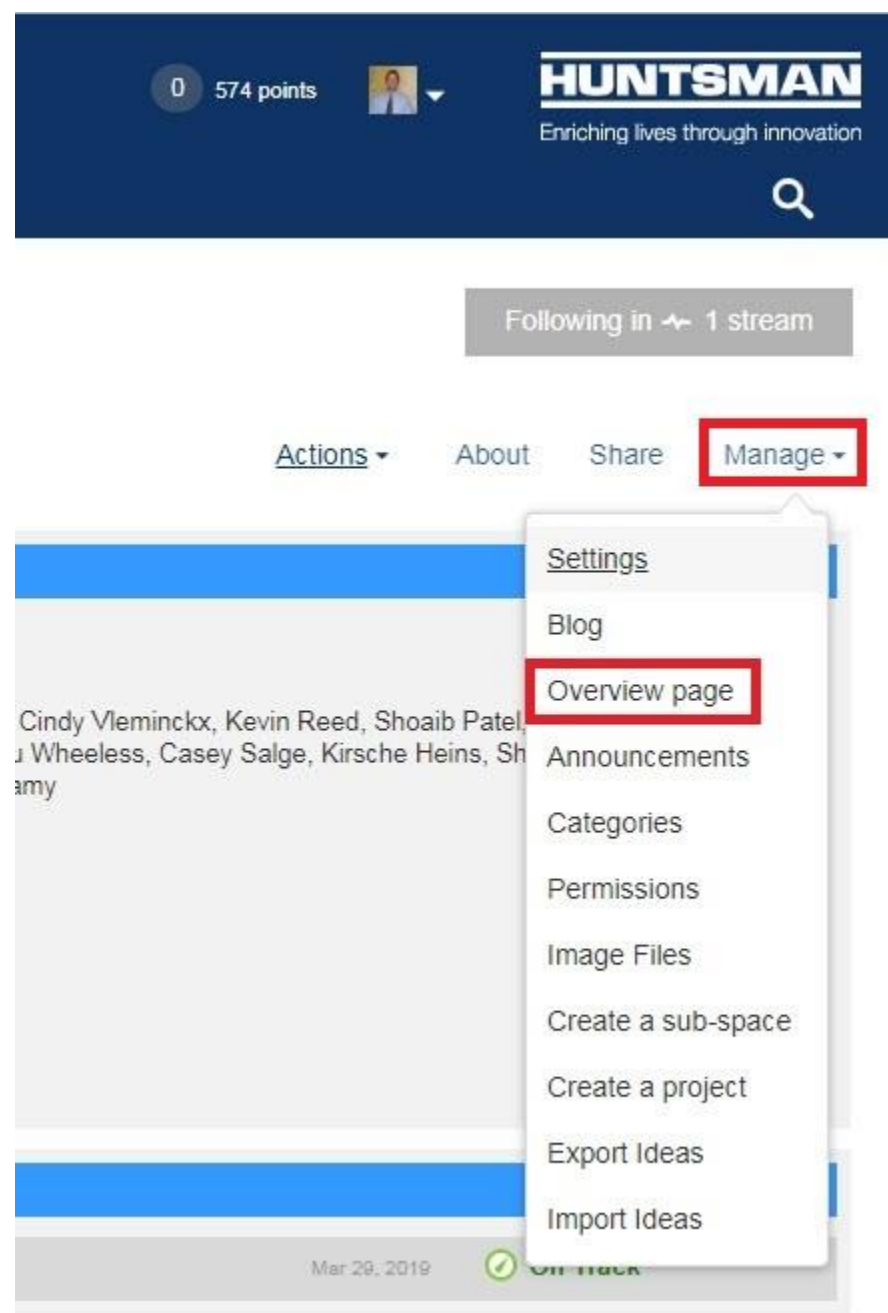

Figure H7. Manage Overview page (partial screen capture only).

- 1.17. After Overview page is clicked in the Manage dropdown menu the Edit PlaceOverview page is displayed.
- 1.18. In the **Layout** selection dialog box within the **Edit Place Overview** page click the top left Layout to select it. See figure H8.

Figure H8. Layout selection (highlighted) (partial screen capture only).

| hub                             | COMMUNICATE<br>COLLABORATE<br>INNOVATE                                                                                                    | HOME        | NEWS                        | CONTENT                                 | PEOPLE       | PLACES         | / CREATE -           | LINKS •                                                     | 0 423 points | <b>"</b> . | HUNTSMAN<br>Enriching lives through innovation<br>Q |
|---------------------------------|----------------------------------------------------------------------------------------------------|-------------|-----------------------------|-----------------------------------------|--------------|----------------|----------------------|-------------------------------------------------------------|--------------|------------|-----------------------------------------------------|
| Edit Place<br>Choose a layout a | Place Overview Page<br>a layout and drag widgets onto your Overview Page to customize it. Widgets placed on the page below can be configured by selecting the V symbol. |             |                             |                                         |              |                |                      |                                                             |              |            |                                                     |
| Adding a                        | significant number of<br>Widgets                                                                                                    | widgets (es | pecially those              | e using images)                         | may impact b | oth the user e | xperience and perfor | mance of the application. Please test any changes you make. |              |            |                                                     |
|                                 | Content<br>Places<br>People<br>Other                                                                                                    | *<br>*<br>* | Select<br>to the<br>availab | a category<br>left to see<br>le widgets |              |                |                      |                                                             |              |            |                                                     |
| Publish Layo                    | ut Save for Lat                                                                                                    | er D        | iscard Change               | Copy                                    | Restore      | Defaults       |                      |                                                             |              |            |                                                     |

1.19. After the top left Layout is clicked the widgets below and to the right in the Edit Place Overview rearrange.

NOTE: Only the **Space Overview** and **Projects** widgets are required.

1.20. Remove the widgets that are not needed by clicking on them once to highlight them and then clicking the down caret on the right side of the dialog box and selecting Remove this widget in the dropdown menu to remove each unused widget. See figure H9.

NOTE: The unused widgets that usually need to be removed are **Spaces**, **Recent Activity**, **Actions**, and **Popular Tags**.

Figure H9. Remove this widget (highlighted) (partial screen capture only).

|                                                                                       | Proves Administration of the own operation and Administration only                                                                                                    |                                                                                                    |
|---------------------------------------------------------------------------------------|----------------------------------------------------------------------------------------------------|----------------------------------------------------------------------------------------------------|
|                                                                                       | Space Administrators:<br>Philippe Verborgt, Erik Romens, Eliana Yochida, Chou Nen Ee, Mark Diamond, William Walton, Jose Galicia, Nadia Wouters,<br>Ramon Cantu, Matt Hom, Nacie Van Laer, Edde Blacknell, Suan Kguyen, Raymond Holleman, Tino Hengeveld, Joeg Gorcal<br>Karumathi, Michael Taw, Temy Simpson, Monica Ballesio, Elizabeth Ng, Gene Domon, Douglas DeFreece, Gregory Cavaller,<br>Tags:<br>modulense, hub documentation | Yolanda Garcia, Cindy Vleminckx, Kevin Reed, Shoaib Patel, Wolfgang Baer,<br>Jes, Hulfang Ler, Janny Yu, Beau Wheeless, Casey Salge, Kirsche Heins, St<br>Jim Shirley, Sivaprakash Veluswamy |
|                                                                                       | Created:<br>Nov 19, 2018                                                                                                    |                                                                                                    |
|                                                                                       |                                                                                                    |                                                                                                    |
| FACES                                                                                 |                                                                                                    | Pi Edit this widget                                                                                                    |
| PAGES                                                                                 |                                                                                                    | <ul> <li>☑ Edit this widget</li> <li>⊘ Minimize this widget</li> </ul>                                                                                                    |
| PACES<br>here are no sub-spaces.<br>ROJECTS                                           |                                                                                                    | <ul> <li>☑ Edit this widget</li> <li>☑ Minimize this widget</li> <li>☑ Remove this widget</li> </ul>                                                                                         |
| PACES<br>There are no sub-spaces.<br>MOJECTS<br>There are no projects in this place   |                                                                                                    | Edit this widget     Minimize this widget     Remove this widget                                                                                                    |
| SPACES<br>There are no sub-spaces.<br>PROJECTS<br>There are no projects in this place |                                                                                                    | Edit this widget     Minimize this widget     Remove this widget                                                                                                    |

- 1.21. Verify the **Space Overview** and **Projects** widgets are the only remaining widgets.
- 1.22. Verify the data entered and selected is complete and correct.
- 1.23. After verification click Publish Layout in the lower left portion of the Edit PlaceOverview page. See figure H10.

Figure H10. Publish Layout (highlighted) (partial screen capture only).

| Edit Place        | e Overviev          | w Page         |                                 |                                                                                                    |
|-------------------|---------------------|----------------|---------------------------------|----------------------------------------------------------------------------------------------------|
| Choose a layout a | nd drag widgets ont | to your Overvi | ew Page to customize it. Widge  | ets placed on the page below can be configured by selecting the ♥ symbol.                                |
|                   | t chow mo this age  |                |                                 |                                                                                                    |
|                   | rt snow me this aga | all I.         |                                 |                                                                                                    |
|                   |                     |                |                                 |                                                                                                    |
| Adding a          | significant number  | of widgets (es | pecially those using images) ma | ay impact both the user experience and performance of the application. Please test any changes you make. |
|                   |                     |                |                                 |                                                                                                    |
|                   |                     |                |                                 |                                                                                                    |
| Layout            | Widgets             |                |                                 |                                                                                                    |
|                   | Content             | •              |                                 |                                                                                                    |
|                   | Places              | •              |                                 |                                                                                                    |
|                   | People              | •              | Select a category               |                                                                                                    |
|                   | Other               | •              | to the left to see              |                                                                                                    |
| 田田                |                     |                | available widgets               |                                                                                                    |
|                   |                     |                |                                 |                                                                                                    |
|                   |                     |                |                                 |                                                                                                    |
|                   |                     |                |                                 |                                                                                                    |
|                   | _                   |                |                                 |                                                                                                    |
| Publish Layo      | ut Save for L       | ater D         | scard Changes Copy              | Restore Defaults                                                                                         |
|                   |                     |                |                                 |                                                                                                    |

1.24. After Publish Layout is clicked in the Edit Place Overview page dialog box a confirmation dialog box is displayed. See figure H11.

Figure H11. Confirmation dialog box.

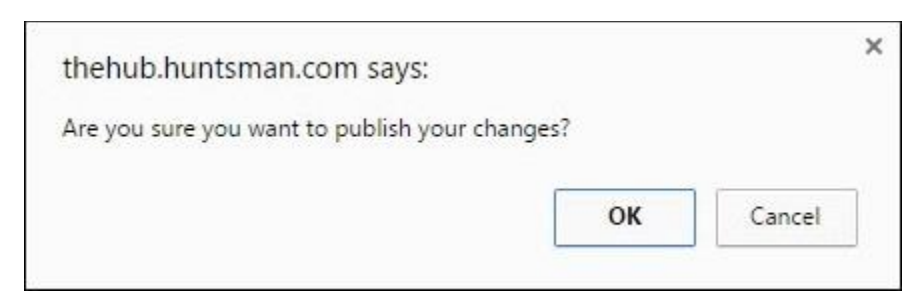

- 1.25. Click OK in the confirmation dialog box to publish the layout for the Hub Space.
- 1.26. After OK is clicked in the **confirmation dialog box** the **Hub Space page** is displayed in the layout specified in the preceding steps. See figure H12.

Figure H12. Created Hub Space.

| COMMUNICATE<br>COLLAROPATE<br>INNOVATE<br>HOME                     | NEWS CONTENT PEOPLE                                                                                                    | e places 🧨 create 🗸                                                                                                    | LINKS •                                                                                                    | 0 423 points                                                                                                    | HUNTSMAN<br>Erriching lives through innovation                       |
|--------------------------------------------------------------------|----------------------------------------------------------------------------------------------------|----------------------------------------------------------------------------------------------------|----------------------------------------------------------------------------------------------------|----------------------------------------------------------------------------------------------------|----------------------------------------------------------------------|
| 99999 - Document<br>In Active Proposals ~<br>Overview Content Peop | tation Procedures                                                                                                    | Verification<br>Calendar Reports                                                                                                    |                                                                                                    | Actions -                                                                                                    | Following in & 1 stream<br>About Share Manage •                      |
|                                                                    | Project for Verification of Hub Sut<br>Space Administrators:<br>Philippe Verborgt, Erik Romers, E.<br>Ramon Cantu, Matt Horn, Nicole'<br>Karumathii, Michael Tiaw, Terry S<br>Tags:<br>procedures, hub documentation<br>Created:<br>Nov 19, 2018 | -Space Creation and Administration<br>liana Yochida, Chou Nen Ee, Mark D<br>Yan Laer, Eddie Blacknell, Suan Ngu<br>impson, Monica Ballesio, Elizabeth I | Dnly<br>amond, William Walton, Jose Galicia, Nadia Wouters, Yol<br>(en, Raymond Holleman, Tino Hengeveld, Joey Gonzales,<br>g, Gene Domon, Douglas DeFreece, Gregory Cavalier, Jir | anda Garcia, Cindy Vlemincky, Kevin Ree<br>, Huifang Ler, Janny Yu, Baau Wheeless,<br>m Shirley, Sivaprakash Veluswamy | d, Shoaib Patel, Wolfgang Baer,<br>Casey Salge, Kirsche Heins, Shaji |
| PROJECTS There are no projects in this place                       |                                                                                                    |                                                                                                    |                                                                                                    |                                                                                                    |                                                                      |
| Home   Top of page   Help                                          |                                                                                                    |                                                                                                    |                                                                                                    | © 2007-21                                                                                                    | 018 Jive Software   Powered by jiVe                                  |

#### Back to Top

### 2. Manage Hub Space Permissions

- 2.1. From the toolbar in the upper right portion of the **Project Hub Space** page click the Manage tab to reveal the dropdown menu for **Manage** options.
- 2.2. Click on Permissions in the Manage drop down menu to reveal the Space Permissions dialog box. See figure H13.

Figure H13. Permissions in the Manage dropdown menu (partial screen capture only).

| 0 423 points 🔐 🗸                                                                                               | HUNTSMAN<br>Enriching lives through innovation                                                       |
|----------------------------------------------------------------------------------------------------|----------------------------------------------------------------------------------------------------|
| Fo                                                                                                    | llowing in 🛧 1 stream                                                                                |
| Actions - About                                                                                                | Share Manage -                                                                                       |
| a, Cindy Vleminckx, Kevin Reed, Shoaib P;<br>er, Janny Yu, Beau Wheeless, Casey Salg∉<br>Sivaprakash Veluswamy | Settings<br>Blog<br>Overview page<br>Announcements<br>Categories                                     |
|                                                                                                    | Permissions<br>Image Files<br>Create a sub-space<br>Create a project<br>Export Ideas<br>Import Ideas |

2.3. After Permissions is clicked in the Manage dropdown menu the Permissions For: (Hub Space name) dialog box appears. See figure H14.

Figure H14. Permissions dialog box (partial screen capture only).

| jive                                          |                                                                                                    | .Jive SBS a.0.2.<br>Logged in as william_waiton@huntsman.com<br>Logge |
|-----------------------------------------------|----------------------------------------------------------------------------------------------------|-----------------------------------------------------------------------|
| Overview Spaces P                             | ermissions -                                                                                                    | View Sr                                                               |
| Space Permissions     Space Permission Levels | Permissions For: 99999 - Documentation Procedures Verification in Default Space > Huntsman Networks > Functions and Shared Services > Global IT > At<br>Proposals & Projects > Proposals > Active Proposals > 39999 - Documentation Procedures Verification | Jump to another space                                                 |
|                                               | This space inherits permissions from: O Active Proposals Customize this space's permissions Clicking the link above will immediately disable inheritance. You can always re-establish inheritance if you change your mind. Groups with access               | etter space name<br>or troose all spaces                              |
|                                               | S All Registered Users 7 Permission level: Create 7  S PMO Team Permission level: Administer 7                                                                                                    |                                                                       |

## 2.4. Click Customize this space's permissions. See figure H15.

Figure H15. Customize space permissions (partial screen capture only).

| jive                                                                   |                                                                                                    | Jive SBS 8.0.2<br>Logged in as william_waiton@huntsman.com<br>Logg |
|------------------------------------------------------------------------|----------------------------------------------------------------------------------------------------|--------------------------------------------------------------------|
| Overview Spaces Po                                                     | smissions                                                                                                    | View S                                                             |
| <ul> <li>Space Permissions</li> <li>Space Permission Levels</li> </ul> | Permissions For: 99999 - Documentation Procedures Verification in Default Space > Huntaman Networks > Functions and Shared Services > Global IT > All<br>Proposals & Projects > Proposals > Active Proposals > 99999 - Documentation Procedures Verification |                                                                    |
|                                                                        |                                                                                                    | Jump to another space                                              |
|                                                                        | This space inherits permissions from:                                                                                                    | or broase all spaces                                               |
|                                                                        | S All Registered Users ? Permission level: Create ?  Permission level: Administer ?                                                                                                    |                                                                    |

## 2.5. Click the Create a user override hyperlink under User Overrides. See figure H16.

Figure H16. Create user override hyperlink (partial screen capture only).

Permissions For: 99999 - Documentation Procedures Verification in Default Space > Huntsman Networks > Functions and Shared Services > Global IT > All Proposals & Projects > Proposals > Active Proposals > 99999 - Documentation Procedures Verification

| This space is using a custom permission scheme                        |  |
|-----------------------------------------------------------------------|--|
| Re-establish permission inheritance to 😮 Active Proposals             |  |
| Groups with access                                                    |  |
| 🚯 Add group 🤌 User access check                                       |  |
| 🖏 All Registered Users 👔                                              |  |
| Permission level: Create 🔁                                            |  |
| 🤮 PMO Team                                                            |  |
| Permission level: Administer 📝                                        |  |
| Create a user override Beau Wheeless Permission level: Custom level 2 |  |
| Casey Salge<br>Permission level: Custom level 7                       |  |
| Chou Nen Ee<br>Permission level: Custom level 2                       |  |
| Cindy Vleminckx<br>Permission level: Custom level 2                   |  |

2.6. Click in the data entry field that appears under Create a user override to enter (the name of the Proposal Manager for the project). Click the name of the Proposal Manager from the displayed names to create a user override for that Proposal Manager. See figure H17.

Permissions For: 99999 - Documentation Procedures Verification in Default Space > Huntsman Networks > Functions and Shared Services > Global IT > All

Figure H17. Name entry (partial screen capture only).

| roposals & Projects > Proposals > Active Proposals > 99999 - Documentati | 1 Procedures Verification |
|--------------------------------------------------------------------------|---------------------------|
| This space is using a custom permission scheme                           |                           |
| Re-establish permission inheritance to 🌍 Active Proposals                |                           |
| Groups with access C Add group Der access check                          |                           |
| All Registered Users     Permission level: Create                        |                           |
| 28 PMO Team<br>Permission level: Administer 💽                            |                           |
| User Overrides ?                                                         |                           |
| Start typing to find a user Set exception                                |                           |

2.7. Once the name of the Proposal Manager appears in the data selection field next to the Set exception button, click Set exception to create a user override for the Proposal Manager. See figure H18.

Figure H18. Set exception (partial screen capture only).

| ive                                           |                                                                                                    | Jive SBS 8.0<br>Logged in as william_waiton@huntsman.c |
|-----------------------------------------------|----------------------------------------------------------------------------------------------------|--------------------------------------------------------|
| Overview Spaces Pe                            | rmissions                                                                                                    | View                                                   |
| Space Permissions     Space Permission Levels | Permissions For: 99999 - Documentation Procedures Verification in Default Space > Hurtsman Networks > Functions and Shared Services > Global (T > All<br>Proposals & Projects > Proposals > Active Proposals > S0009 - Documentation Procedures Verification | Jump to another space                                  |
|                                               | This space is using a custom permission scheme<br>Re-establish permission inheritance to O Active Proposals<br>Groups with access<br>O Add group Over access check                                                                                           | or browse all spaces                                   |
|                                               | S All Registered Users 2 Permission level: Create 2                                                                                                    | 🗙 Remove group                                         |
|                                               | 38, PMO Team<br>Permission level: Administer 👔                                                                                                    | 🗙 Remove group                                         |
|                                               | User Overrides 7<br>© Create a user override                                                                                                    | \/jew/manage users                                     |
|                                               | Start typing to find a user Jim Shirley X Set exception                                                                                                    |                                                        |

2.8. After Set exception is clicked in the **Permissions For: (Hub Space name)** dialog box a **Set exception for (name)** dialog box appears. See figure H19.

Figure H19. Set exception for (name) dialog box (full screenshot).

| Set    | exceptio                    | n fo                           | r Jim Shirley                                                                                                    | Close |
|--------|-----------------------------|--------------------------------|----------------------------------------------------------------------------------------------------|-------|
| A      | ccess an                    | dad                            | dministration                                                                                                    |       |
| 0      | No acces<br>Negative o      | s (thi<br>overri               | s User will not be able to view the space)<br>ides might not function properly with all External Storage providers |       |
| ۲      | User can a                  | cces                           | is space                                                                                                    |       |
| 0      | User can n                  | nana                           | ge space (select for options)                                                                                      |       |
| C      | ontent ty                   | pes                            |                                                                                                    |       |
|        | External O                  | bjec                           | ts                                                                                                    |       |
|        | Create                      | •                              | Permits creating and commenting on external activity.                                                              |       |
|        | Discussio                   | ns                             |                                                                                                    |       |
| -      | Create                      | •                              | Permits creating new discussions, replying to and viewing discussions, and adding attachments to discussions.      |       |
|        |                             |                                |                                                                                                    |       |
|        | Create                      | •                              | Permits creating, commenting on, and voting in polls.                                                              |       |
|        | orcate                      |                                |                                                                                                    |       |
|        | Blog Post                   | s                              | -                                                                                                    |       |
|        | Create                      | •                              | Permits creating and commenting on blog posts.                                                                     |       |
|        | Document                    | ts                             |                                                                                                    |       |
|        | Create                      | ۲                              | Permits creating, commenting on, rating, and adding attachments to documents.                                      |       |
|        | Videoe                      |                                |                                                                                                    |       |
| 1974   | Create Vid                  | deo                            | <ul> <li>Permits creating, commenting on, rating, and viewing videos.</li> </ul>                                   |       |
|        |                             |                                |                                                                                                    |       |
|        | Content S                   | hare                           | S<br>Dermite creation shares to contant nublished in other places                                                  |       |
|        | Create                      | •                              | Permita creating antices to content published in ourier places.                                                    |       |
|        | Ideas                       |                                |                                                                                                    |       |
|        | Create                      | ۲                              | Permits creating and commenting on ideas.                                                                          |       |
|        | Reports                     |                                |                                                                                                    |       |
|        | View                        | •                              | Permits viewing reports.                                                                                           |       |
|        | -                           |                                |                                                                                                    |       |
|        | Create                      |                                | <ul> <li>Permits creating, commenting on, and viewing events.</li> </ul>                                           |       |
|        | oreate                      |                                |                                                                                                    |       |
|        |                             |                                |                                                                                                    |       |
| A      | dditional                   | per                            | missions                                                                                                    |       |
| N<br>N | Create Pro<br>When checked, | j <mark>ects</mark><br>, allow | s these users to create a project in the When checked, allows these users to create announcements                  |       |
|        |                             |                                | Managa Naug Streama                                                                                                |       |
|        |                             |                                | When checked, allows these users to manage news streams.                                                           |       |
|        |                             | -1                             |                                                                                                    |       |
| Sa     | ve Cance                    | el                             |                                                                                                    |       |
|        |                             |                                |                                                                                                    |       |
|        |                             |                                |                                                                                                    |       |

2.9. Near the top of the **Set exception for (name)** dialog box, click the <u>radio button</u> next to **User can manage space (select for options)**.

2.10. After the radio button next to User can manage space (select for options) is clicked in the Set exception for (name) dialog box the menu changes and selection options displayed are altered. See figure H20.

Figure H20. User can manage space (partial screen capture only).

| Set exception for Jim Shirley                                                                                                    | Close        |
|----------------------------------------------------------------------------------------------------|--------------|
| Access and administration <ul> <li>No access (this User will not be able to view the space)<br/>Negative overrides might not function properly with all External Storage providers</li> <li>User can access space</li> <li>User can manage space (select for options)</li> </ul> |              |
| Content types<br>External Objects                                                                                                    |              |
| Create     Permits creating new discussions, replying to and viewing discussions, and adding attachments to c                                                                                                    | liscussions. |

2.11. Immediately under the User can manage space radio button (select for options), click the check box to the left of Full Control and the check box to the left of Moderate to select both options. See figure H21.

Figure H21. User can manage space (select for options) selections (partial screen capture only).

|                                                                                                    |                                                                                                    | Close |
|----------------------------------------------------------------------------------------------------|----------------------------------------------------------------------------------------------------|-------|
| Access and administration                                                                                                    |                                                                                                    |       |
| Negative overrides might not function properly with all Extern                                                                                                    | al Storage providers                                                                                                    |       |
| User can access space     User can manage space (select for options)                                                                                                    |                                                                                                    |       |
| Full Control                                                                                                    | n Moderate                                                                                                    |       |
| Permits the customization of the space overview page, the editing of<br>space details, creating subspaces, managing permissions, deleting<br>the space, creating a category, and managing the space blog (when<br>present). | Enables the moderation queue on all content in the space, and<br>allows these users to edit all content in the space regardless of<br>content type. |       |

2.12. Verify that all data entered and selected is complete and correct.

- 2.13. After verification click Save in the lower left portion of the Set exception for (name) dialog box to create the exception. See figure H21 (above).
- 2.14. After Save is clicked in the Set exception for (name) dialog box a confirmation that the Override was added very briefly appears. See figure H22.

Figure H22. Override added confirmation (partial screen capture only).

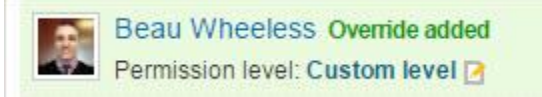

- 2.15. Return to the **User Overrides** dialog box.
- 2.16. Verify that (the Proposal Manager) appears in the list of exceptions.
- 2.17. The Proposal Manager now becomes the owner of the project in The Hub.
- 2.18. Close the browser window.

#### Back to Top

### 3. Create a Project in The Hub Space

3.1. The Hub Space and the Hub Project are named exactly the same. Only the icons displayed for the Hub Space and the Hub Project are different. See figure H23.

Figure H23. Hub Project (left) and Hub Space (right) icons.

| 🕢 99999 - Docu    | mentation Proj | 399999- Documentation Proje                                        |
|-------------------|----------------|--------------------------------------------------------------------|
|                   |                |                                                                    |
|                   |                |                                                                    |
|                   |                |                                                                    |
|                   |                |                                                                    |
| Chathan (         | )<br>De Trech  |                                                                    |
| Status. C         | Л паск         |                                                                    |
| Followers         | Time left      | Followers                                                          |
| 1                 | 3 months       | 1                                                                  |
| For documentation | purposes only  | This Hub Space is being created for<br>documentation purposes only |
|                   |                |                                                                    |

- 3.2. From the toolbar at the top of the **Hub Space for the Project**, click **Actions** to reveal the **CREATE** dropdown menu.
- 3.3. Click Project in the **CREATE** menu. See figure H24.

Figure H24. Project creation (partial screen capture only).

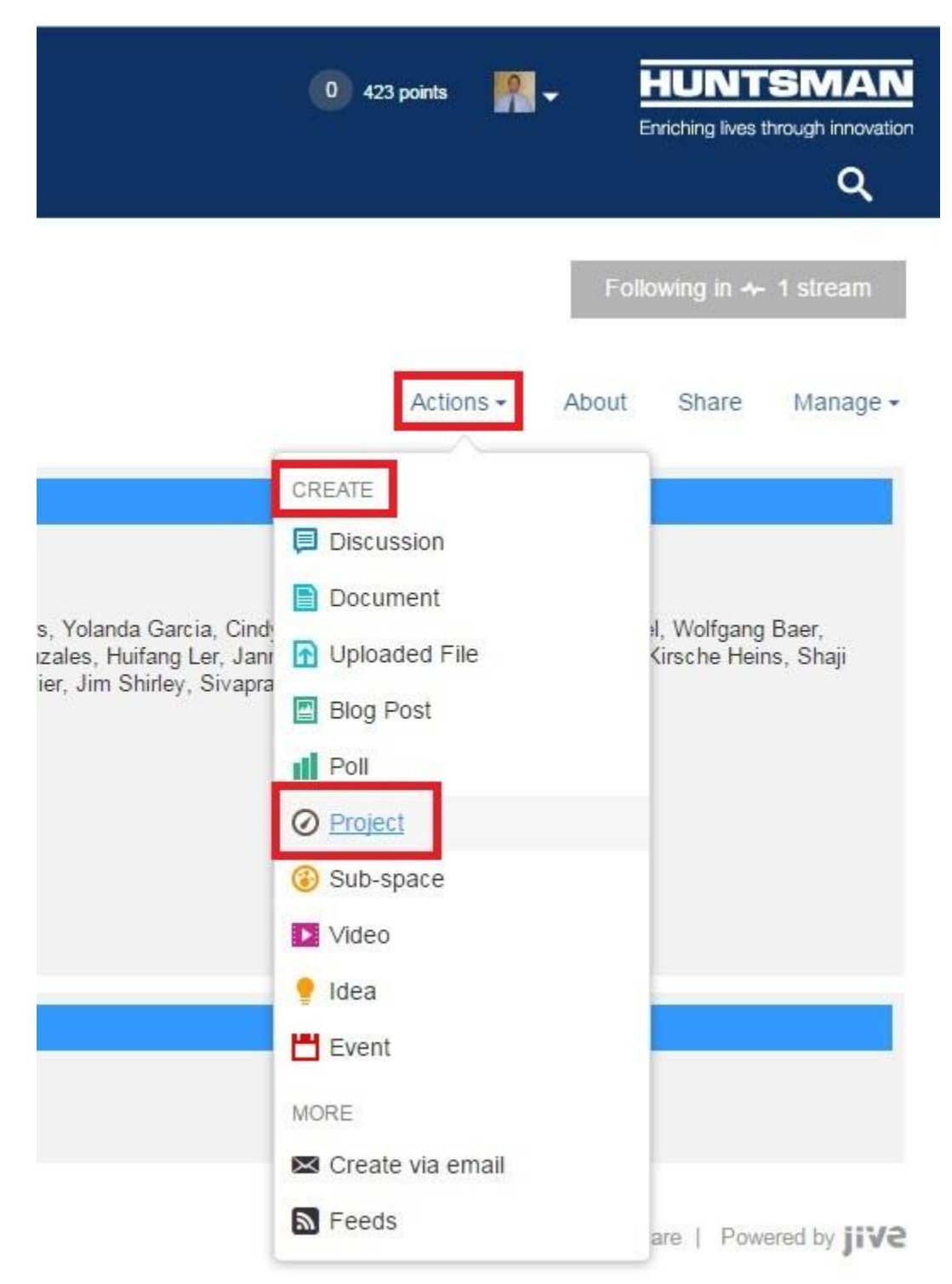

3.4. After Project is clicked in the **CREATE** dropdown menu the **Create Project** dialog box appears. See figure H25.

Figure H25. Create Project dialog box.

| Create Project (in <sup>®</sup> 99999 - Documentati )                              | × |
|------------------------------------------------------------------------------------|---|
| Name (Required)                                                                    |   |
| 99999 - Documentation Procedures Verification                                      | ~ |
| Description Tell people what your project is about.                                |   |
|                                                                                    |   |
| Project Start Date (Required) Project End Date (Required) Project Owner (Required) |   |
| William Walton ×                                                                   |   |
| lag sour content to make it easier to find                                         |   |
| Advanced options                                                                   |   |
| Preview Preview and browse templates                                               |   |

- 3.5. Click in the Name data entry field to enter (exactly the same case-sensitive name entered when creating the Space). Example: 33924 Rockwood Backoffices & IT Integration Ariba. Copy the name from the Hub Space and paste it into the Hub Project Name data entry field if necessary.
- 3.6. Click in the **Description** data entry field to enter (<u>a concise description for the project</u>).
- 3.7. Click in the Project Start Date data entry field to select (<u>the scheduled date for the start of the project in the month/date/year format</u>) from the calendar date selection tool.
- 3.8. Click in the **Project End Date** data entry field to select (<u>the scheduled date for the</u> <u>conclusion of the project in the month/date/year format</u>) from the calendar date selection tool. See figure H26.

Figure H26. Project Date entries.

| Create Project (in ⑧ 99999 - Documentati… )                          |      |         |      |         | ×       |     |         |    |
|----------------------------------------------------------------------|------|---------|------|---------|---------|-----|---------|----|
| Name (Required)                                                      |      |         |      |         |         |     |         |    |
| 99999 - Documentation Procedures Verification                        |      |         |      |         |         |     |         | ~  |
| Description Tell people what your project is about.                  |      |         |      |         |         |     |         |    |
| Test Only                                                            |      |         |      |         |         |     |         |    |
|                                                                      |      |         |      |         |         |     |         | // |
| Project Start Date (Required) 11/20/2018 Project End Date (Required) | 12/2 | 0/201   | 8    |         |         |     |         |    |
| Project Owner (Required)                                             |      | ev      | Dece | mber    | 2018    | N   | lext >  |    |
| William Walton ×                                                     | SUN  | MON     | TUE  | WED     | THU     | FRI | SAT     |    |
| Tage Tag your content to make it easier to find                      | 25   | 26      | 21   | 28      | 29<br>C | 30  | 1       |    |
|                                                                      | 4    | 3<br>10 | 4    | 5<br>12 | 0<br>13 | 14  | 0<br>15 |    |
| Advanced options                                                     |      | 17      | 18   | 19      | 20      | 21  | 22      |    |
|                                                                      |      | 24      | 25   | 26      | 27      | 28  | 29      |    |
| Preview Preview and browse templates                                 | 30   | 31      | 1    | 2       | 3       | 4   | 5       |    |

3.9. Select the **Project Owner** by clicking the <u>down caret</u> next to the **Project Owner** data selection field and clicking the <u>name of the Project Owner</u> from the listed names in the dropdown menu to select it.

NOTE: The default Project Owner for the new Hub Project is the creator of the Hub Project.

- 3.10. Click in the Tags data entry field to enter (applicable tags for the Hub Space).
- 3.11. Enter (the text for each tag) and press Enter after the text for each tag is entered.

NOTE: Tags are not case-sensitive; tags entered with capital letters will revert to all lower-case text when saved.

- 3.12. Click the Advanced options hyperlink near the bottom of the dialog box.
- 3.13. The selection options for **Place navigation** are displayed
- 3.14. Click the radio button next to **Overview** in the **Place navigation** options list.
- 3.15. Verify all data entered and selected is correct and complete.
- 3.16. Click Preview in the lower left portion of the dialog box. See figure H27.

Figure H27. Create Project dialog box (complete).

| Create Project (in @ 99999 - Documentati)                                                                                                    | × |
|----------------------------------------------------------------------------------------------------|---|
| Name (Required)                                                                                                    |   |
| 99999 - Documentation Procedures Verification                                                                                                    | ~ |
| Description Tell people what your project is about.                                                                                                    |   |
| Test Only                                                                                                    |   |
| Project Start Date (Required)       12/3/2018       Project End Date (Required)       5/31/2019         Project Owner (Required)       Image: Comparison of the second second s |   |
| Tags       Tag your content to make it easier to find         Image: Content to make it easier to find         Image: Content to make it easier to find <td></td>                                                                                                    |   |
| Place navigation                                                                                                    |   |
| Activity + Pages<br>Configure a stream-driven Activity page for this place, plus additional custom-created pages in a tabbed view. The left-hand tab is the default<br>landing page.                                                                                                    |   |
| Overview<br>Configure a widget-based Overview page as this place's landing page.                                                                                                    |   |
| Activity + Overview<br>Configure both an Activity page and an Overview page, either of which can be the landing page.                                                                                                    |   |
| Note: When the Overview page is displayed, any existing file pages will be hidden.                                                                                                    |   |
| Preview and browse templates                                                                                                    |   |

- 3.17. The **Create Project** page is displayed. See figure H26.
- 3.18. In the lower left corner of the **Hub Space** screen click Create Project. See figure H28.

Figure H28. Create Project page.

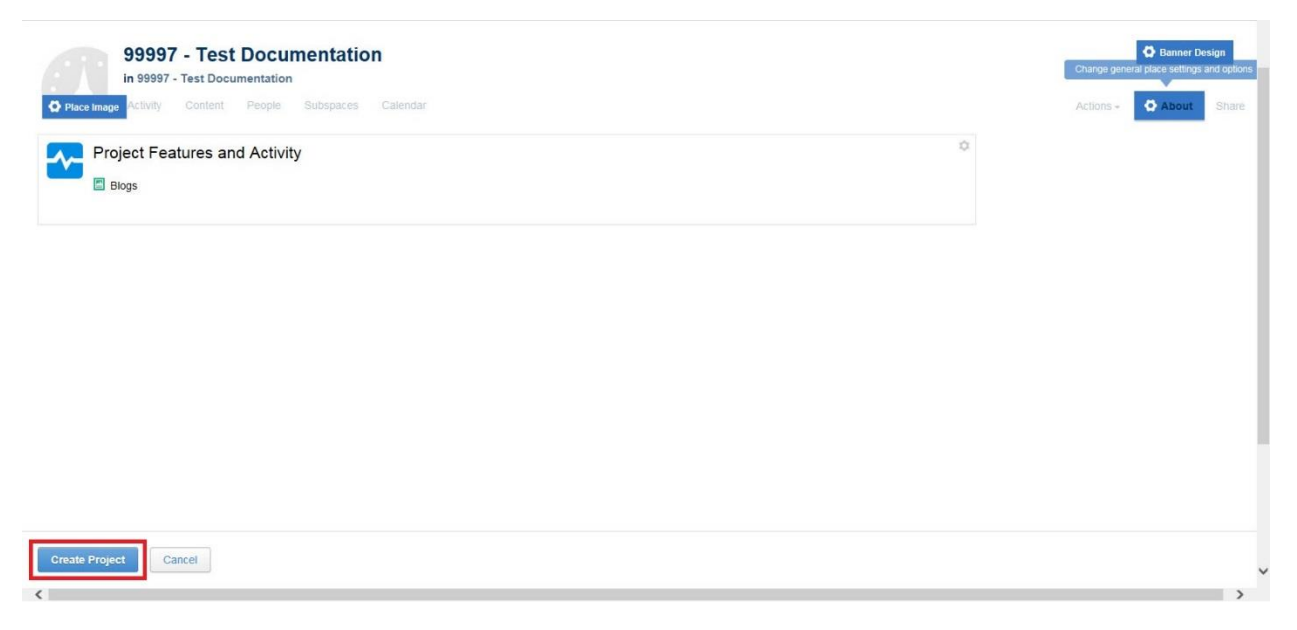

After Create Project is clicked in the Create Project page the Project Page is displayed. See figure H29.

Figure H29. Project Page inside the Project Hub Space.

|                                                                                                 |                 |                                                     |                |           |          |        | 0 433 points | Functing lives through innovation                            |
|-------------------------------------------------------------------------------------------------|-----------------|-----------------------------------------------------|----------------|-----------|----------|--------|--------------|--------------------------------------------------------------|
| 999999 - D<br>in 99999 - Docu<br>overview T                                                     | Occumentatio    | on Procedures<br>s Verification ~<br>eople Calendar | S Verification |           |          |        | Actions -    | Following in 1 stream                                        |
| PROJECT OVERVIEW                                                                                | PROJECT CALEND  | AR                                                  |                |           |          |        | (3)          | ACTIONS                                                      |
|                                                                                                 | Ci Draviava     |                                                     |                | Today     |          |        | Nexts        | Create a task                                                |
|                                                                                                 | Sunday          | Monday                                              | Tuesday        | Wednesday | Thursday | Friday | Saturday     | Create a checkpoint                                          |
|                                                                                                 | 18              | 19                                                  | 20             | 21        | 22       | 23     | 24           | Start a discussion                                           |
|                                                                                                 | 25              | 26                                                  | 27             | 28        | 29       | 30     | Dec 1        | <ul> <li>Upload a file</li> </ul>                            |
| Test Only<br>Owned by:<br>William Walton                                                        | 2               | 3                                                   | 4              | 5         | 6        | 7      | 8            | <ul> <li>Write a blog post</li> <li>Create a poll</li> </ul> |
| Tags:<br>procedures, documentation, the<br>hub training, pmo hub training,<br>task verification | 9               | 10                                                  | 11             | 12        | 13       | 14     | 15           | Import/Export tasks   Create by email                        |
| Created:<br>Nov 20, 2018                                                                        | RECENT ACTIVITY |                                                     |                |           |          |        | Eitter -     | <ul> <li>Project feeds</li> <li>Create an event</li> </ul>   |
| PROJECT STATUS                                                                                  |                 |                                                     |                |           |          |        | 1 1023 -     | <ul> <li>Create an idea</li> <li>Create a video</li> </ul>   |
| On Track Update                                                                                 |                 |                                                     |                |           |          |        |              | POPULAR TAGS                                                 |
| CHECKPOINTS                                                                                     |                 |                                                     |                |           |          |        |              | None of the content here<br>has been tagged.                 |
| 12/3/18 5/31/19                                                                                 |                 |                                                     |                |           |          |        |              | Browse all tags to see tags used elsewhere.                  |
| xlay                                                                                            |                 |                                                     |                |           |          |        |              |                                                              |
| TASKS<br>No tasks                                                                               |                 |                                                     |                |           |          |        |              |                                                              |
| fome   Top of page   Help                                                                       |                 |                                                     |                |           |          |        | © 2007-201   | 8 Jive Software   Powered by JIVE                            |

3.19. The **Project** and the **Hub Space** are both now created in The Hub. The link at the bottom of the **Space Overview** for the **Hub Space** with the speedometer displayed to its left is the **Project Page link**. See figure H30.

Figure H30. Project Page link in the Space Overview screen.

| COMMUNICATE<br>COLLABORATE<br>INNOVATE<br>HOME                   | NEWS CONTENT PEOPLE PLACES 🖋 CREATE + LINKS +                                                                                                    | 42 points     HUNTSMAN     Ericiting lives through invocation     Q                                                                                                    |
|------------------------------------------------------------------|----------------------------------------------------------------------------------------------------|----------------------------------------------------------------------------------------------------|
| 999999 - Documer<br>In Active Proposals ~<br>overview Content Pe | ntation Procedures Verification                                                                                                    | Following In + 1 stream<br>Actions - About Share Manage -                                                                                                    |
|                                                                  | Project for Verification of Hub Sub-Space Creation and Administration Only<br>Space Administrators:<br>Philippe Verogt, Erik Romers, Eliana Yochida, Chou Nen Ee, Mark Diamond, William Walton, Jose Galicia, Nadia V<br>Ramon Cantu, Matt Hom, Nicole Van Laer, Eddie Blacknell, Suan Nguyen, Raymond Holleman, Tino Hengeveld, Joe<br>Simpson, Monica Ballesio, Elizabeth Ng, Gene Domon, Gregory Cavalier, Jim Shirley, Sivaprakash Veluswamy<br>Tegs:<br>procedures, hub documentation<br>Created:<br>Nov 19, 2018 | Weuters, Yolanda Garcia, Cindy Vleminckx, Kevin Reed, Shoaib Patel, Wolfgang Baer,<br>ey Gonzales, Huifang Ler, Janny Yu, Kirsche Heins, Shaji Karumathil, Michael Tiaw, Terry |
| PROJECTS                                                         | cation in 59599 - Decumentation Procedures Verification was updated 3 minutes ago                                                                                                    | May 31, 2010 O On Track                                                                                                    |

3.20. Click the X in the upper right portion of the YOU CAN CUSTOMIZE THIS SPACE dialog box. See figure H31.

Figure H31. Removing the YOU CAN CUSTOMIZE THIS PAGE dialog box (partial screen capture only).

| 999<br>in 99 | 999 - The Hub Documentati |                        |                  |           | Follov | wing in 🦗 1 | stream |
|--------------|---------------------------|------------------------|------------------|-----------|--------|-------------|--------|
| Over         | rview Content People      | Subspaces and Projects | Calendar Reports | Actions - | About  | Share       | Manage |

3.21. Tasks, content, discussions, and project information can now be entered in the Active Proposal Hub Space (also called a container) using the Actions menu at the top of the page. When the planned project becomes an official project the Hub Project will be moved to the Active Project Space.

#### Back to Top

## 4. Upload Documents to the Hub Space

NOTE: All project documentation will be uploaded to and maintained in The Hub.

4.1. From within the **Project Hub Space** click the Actions menu to reveal the **Create** dropdown list.

4.2. From the **Create** dropdown menu select Uploaded File to upload a file to the subspace. See figure H32.

Figure H32. Uploaded File in the Create menu (partial screen capture only).

|                                                        | 0 423 points 🛛 👭 🗸 | HUNTSMAN<br>Enriching lives through innovation |
|--------------------------------------------------------|--------------------|------------------------------------------------|
|                                                        | F                  | ollowing in 🛧 1 stream                         |
|                                                        | Actions - About    | Share Manage -                                 |
|                                                        | CREATE             |                                                |
|                                                        | Discussion         |                                                |
| s Volanda Garcia Cind                                  | Document           | Wolfgang Baer                                  |
| izales, Huifang Ler, Jani<br>ier, Jim Shirley, Siyapra | Duploaded File     | Kirsche Heins, Shaji                           |
| -,                                                     | Blog Post          |                                                |
|                                                        | Poll               |                                                |
|                                                        | O Project          |                                                |
|                                                        | Sub-space          |                                                |
|                                                        | Video              |                                                |
|                                                        | 🥊 Idea             | -                                              |
|                                                        | Event Event        |                                                |
|                                                        | MORE               |                                                |
|                                                        | Create via email   |                                                |
|                                                        | Feeds              | are   Powered by jive                          |

4.3. After Uploaded File is clicked in the **Create** dropdown menu the **Upload a file** Hub page is displayed. See figure H33.

Figure H33. Upload a file Hub page.

| COMMUNICATE<br>COLLAREARTE<br>HITO MYE<br>HOME NEWS CONTENT PEOPLE                                                                                                    | PLACES 🧪 CF | REATE ← LINKS ←                                           | 0 433 points | HUNTSMA<br>Enriching lives through inn | AN<br>novation<br>Q |
|----------------------------------------------------------------------------------------------------|-------------|-----------------------------------------------------------|--------------|----------------------------------------|---------------------|
| Upload a file                                                                                                    |             |                                                           |              |                                        |                     |
|                                                                                                    | C           | Click to select a file<br>or drag and drop your file here |              |                                        |                     |
| Description Providing a description can help people find your file when searching                                                                                                    |             |                                                           |              |                                        |                     |
|                                                                                                    |             |                                                           |              | @ Mention 1 App                        |                     |
| In a Flace Reach a specific audience or organize your posts by subject or group.      Segges - Documentation Procedures Verification Change     in 99999 - Documentation Procedures Verification     1 Follower |             |                                                           |              |                                        |                     |
| Hidden Hide your content from everyone else.                                                                                                    |             |                                                           |              |                                        |                     |
| Specific People Work privately with a few people before opening it up to your communi     The The Hub Community Make your content visible to everyone in your community.                                        | lv.         |                                                           |              |                                        |                     |
| ags Tag your content to make it easier to find.                                                                                                    |             |                                                           |              |                                        |                     |
| Advanced options     Aublish Save Draft Cancel                                                                                                    |             |                                                           |              |                                        |                     |
| lome   Top of page   Help                                                                                                    |             |                                                           | © 2007       | 7-2018 Jive Software   Powered by      | jive                |

# 4.4. Click the Click to select a file hyperlink in the File block to open a Windows Choose a File to Upload selection dialog box. See figure H34.

Figure H34. Click to select a file hyperlink (partial screen capture only).

|                                    | HOME          | NEWS          | CONTENT            | PEOPLE | PLACES | 🧨 CREATE 🗸  | LINKS <del>v</del>    |
|------------------------------------|---------------|---------------|--------------------|--------|--------|-------------|-----------------------|
|                                    |               |               |                    |        |        |             |                       |
| Dupload a file                     |               |               |                    |        |        |             |                       |
| ile                                |               |               |                    |        |        |             |                       |
|                                    |               |               |                    |        |        |             | 1                     |
|                                    |               |               |                    |        |        | Click to    | select a file         |
|                                    |               |               |                    |        |        | or drag and | d drop your file here |
|                                    |               |               |                    |        |        |             |                       |
| escription Providing a description | n can help pe | ople find you | r file when search | iina   |        |             |                       |
| escription Providing a description | n can heip pe | ople find you | r file when search | ling   |        |             |                       |

Figure H35. Windows Choose a File to Upload selection dialog box.

**Upload** selection dialog box is displayed. See figure H35.

| Working L              | locs                                        | Search Process Pieces |             |  |
|------------------------|---------------------------------------------|-----------------------|-------------|--|
| Organize 🔻 🛛 New folde | r                                           |                       |             |  |
| 🔆 Favorites 📃 Desktop  | Documents library<br>Process Pieces         | Arrange by:           | Folder 🔻    |  |
| Downloads              | Name                                        | Date modified         | Туре        |  |
| Recent Places          | New folder                                  | 11/5/2018 1:05 PM     | File folder |  |
|                        | Demand Initiation_The Hub_V1.0.docx         | 11/20/2018 11:58      | Microsoft   |  |
|                        | 🔁 Demand Initiation_CER_V1.5.pdf            | 11/19/2018 11:06      | Adobe Act   |  |
|                        | 🔁 Demand Initiation_Planview_V2.5.pdf       | 11/19/2018 11:04      | Adobe Ac    |  |
| Non Business Critica   | Demand Initiation_Planview_V2.5.docx        | 11/19/2018 11:04      | Microsoft   |  |
|                        | Demand Initiation_CER_V1.5.docx             | 11/19/2018 10:56      | Microsoft   |  |
| Videos                 | Demand Intake Tips.docx                     | 10/18/2018 10:03      | Microsoft   |  |
| VIGEOS                 | Financial Reconciliation_Financial Log.docx | 10/16/2018 8:47 AM    | Microsoft   |  |
| Computer               | Financials Updates_Planview.docx            | 10/12/2018 1:36 PM    | Microsoft   |  |
| Marcompater            | Closing Projects.docx                       | 10/11/2018 10:34      | Microsoft   |  |
| Groups (\\USHOF\/1     | Demand Initiation_PPMC.docx                 | 10/10/2018 11:39      | Microsoft   |  |
| H130290 (\\netrochi    | SM9_Converting Change Potocols.docx         | 10/2/2018 3:51 PM     | Microsoft   |  |
|                        | SM9_Assigning Change Potocols.docx          | 10/2/2018 2:55 PM     | Microsoft   |  |
|                        | 📹 Stage Gate B Raw.docx                     | 10/1/2018 8:01 AM     | Microsoft   |  |
| Network                | Execution Raw.docx                          | 10/1/2018 7:59 AM     | Microsoft   |  |
| TILLION                | Stage Gate C Raw.docx                       | 10/1/2018 7:56 AM     | Microsoft   |  |
|                        | 📬 Stage Gate A Raw.docx                     | 10/1/2018 7:48 AM     | Microsoft   |  |
|                        | Financial Log_Monthly Status.docx           | 9/27/2018 7:25 AM     | Microsoft   |  |
|                        | 💼 Financial Log Calendar.docx               | 9/26/2018 2:08 PM     | Microsoft   |  |
|                        | ( III                                       |                       | •           |  |
| File na                | me:                                         | ✓ All Files (*.*)     |             |  |

- 4.6. Locate the file to be uploaded to the project sub-space.
- 4.7. Once the file is located double click the file name to upload it to The Hub.
- 4.8. After the file name to be uploaded is double clicked the hyperlink in the **File** data block is changed to the name of the file to be uploaded to The Hub. See figure H36.

Figure H36. File uploaded to The Hub (partial screen capture only).

| COMMUNICATE<br>COLLABORATE<br>INNOVATE |                    |                   |                       | 162 points | <b>.</b> | HUNTSMAN |
|----------------------------------------|--------------------|-------------------|-----------------------|------------|----------|----------|
| HOME NE                                | NS CONTENT PEOPLE  | PLACES 🧨 CREATE - | LINKS +               |            |          | ۹        |
|                                        |                    |                   |                       |            |          |          |
| 🚹 Upload a file                        |                    |                   |                       |            |          |          |
| File                                   |                    |                   |                       |            |          |          |
|                                        |                    | Demand Initiation |                       |            |          |          |
|                                        |                    | Click to u        | nload a new file      |            |          |          |
|                                        |                    | or drag an        | d drop your file here |            |          |          |
|                                        |                    |                   |                       |            |          |          |
| Title                                  |                    |                   |                       |            |          |          |
| Demand Initiation The Hub V1.0.docx    | Sync Your Office I | Documents         |                       |            |          |          |

4.9. The **Title** field is prefilled with the name of the file uploaded.

NOTE: The title of the file can be altered here if necessary but the file will remain the same as the source file unless altered.

- 4.10. Click in the **Description** data entry field to enter (a description of the file).
- 4.11. The radio button next to **In a Place** for the file location will be selected by default. The Hub Space to which the file was uploaded should be displayed next to the radio button.

NOTE: If for some reason the file is to be shared outside the project sub space the other options can be selected using the radio buttons next to each option.

- 4.12. Click in the Tags data entry field to enter (applicable tags for the Hub Space).
- 4.13. Enter (the text for each tag) and press Enter after the text for each tag is entered.

NOTE: Tags are not case-sensitive; tags entered with capital letters will revert to all lower-case text when saved.

NOTE: At minimum the project name should be tagged here to facilitate later searches.

- 4.14. Click the Advanced options hyperlink to reveal the available advanced options.
- 4.15. Click the radio button next to **Restrict authors** to enable editing restrictions.

NOTE: Specific people can be selected and granted editing rights here.

4.16. Click the radio button next to **Require approval before publication** to enable prepublication approval requirements.

NOTE: Specific people can be selected as pre-publication approvers here.

4.17. Click the radio button next to **Restrict comments** to enable restrictions on comments.

NOTE: There is no specificity to this function; options are limited to all comments allowed or no comments allowed.

- 4.18. Verify all data entered and selection chosen are complete and correct.
- 4.19. Click Publish in the lower left corner of the screen to upload the file. See figure H37.

NOTE: If necessary the upload can be saved as a draft and executed later.

Figure H37. Publishing the Upload (partial screen capture only).

|                   | Hub Procedures sub-space Change                                                                                                    |
|-------------------|----------------------------------------------------------------------------------------------------|
|                   | in 99998 - Hub Procedures                                                                                                    |
|                   | 1 Follower                                                                                                    |
| 0                 | Hidden Hide your content from everyone else.                                                                                                    |
| 0                 | Specific People Work privately with a few people before opening it up to your community                                                                                                    |
| 0                 | The The Hub Community Make your content visible to everyone in your community.                                                                                                    |
|                   |                                                                                                    |
| aas               | Tao your content to make it easier to find                                                                                                    |
| ags               | Tag your content to make it easier to find                                                                                                    |
| ags<br>Ø          | Tag your content to make it easier to find                                                                                                    |
| ags               | Tag your content to make it easier to find                                                                                                    |
| ags<br>Ad         | Tag your content to make it easier to find vanced options Restrict authors By default all members with edit document rights in this place can edit                                                                                                    |
| ags<br>Ad         | Tag your content to make it easier to find  vanced options  Restrict authors By default, all members with edit document rights in this place can edit.  Only L can edit this document                                                                                                    |
| ags<br>Ad         | Tag your content to make it easier to find  vanced options  Restrict authors By default, all members with edit document rights in this place can edit.  O Only I can edit this document  Allow specific people to edit this document                                                                                                    |
| ags<br>✓ Ad<br>✓  | Tag your content to make it easier to find         vanced options         Restrict authors       By default, all members with edit document rights in this place can edit.         O       Only I can edit this document         Image: Allow specific people to edit this document       Image: Allow specific people to edit this document         Image: Allow specific people to edit this document       Image: Allow specific people to edit this document                                                                                                    |
| ags<br>✓ Adi<br>✓ | Tag your content to make it easier to find         vanced options         Restrict authors       By default, all members with edit document rights in this place can edit.         O       Only I can edit this document         Image: Allow specific people to edit this document         Image: Allow specific people to edit this document                                                                                                    |
| Fags              | Tag your content to make it easier to find<br>vanced options<br>Restrict authors By default, all members with edit document rights in this place can edit.<br>Only I can edit this document<br>Only I can edit this document<br>Allow specific people to edit this document<br>Jane Doe, john.smith@example.com, kim.wood@example.com,<br>Require approval before publication                                                                                                    |
| Fags              | Tag your content to make it easier to find<br>vanced options<br>Restrict authors By default, all members with edit document rights in this place can edit.<br>O Only I can edit this document<br>Allow specific people to edit this document<br>Jane Doe, john.smith@example.com, kim.wood@example.com,                                                                                                    |
| Fags              | Tag your content to make it easier to find         vanced options         Restrict authors       By default, all members with edit document rights in this place can edit.         O       Only I can edit this document         Image: Allow specific people to edit this document         Image: Allow specific people to edit this document |

# 4.20. After Publish is clicked in the **Upload file** dialog box the uploaded file appears in the Hub Space. See figure H38.

Figure H38. Completed upload appearing in the Project Hub Space (partial screen capture only).

|                                                                   | UNICATE<br>INFORATE<br>ATE HOME NEWS CONTENT PEOPLE PLACES 🎤 CREATE - LINKS -                                            | 0 442 pc   |
|-------------------------------------------------------------------|----------------------------------------------------------------------------------------------------|------------|
| 99999 - D<br>in 99999 - D<br>Overview                             | - Documentation Procedures Verification<br>Documentation Procedures Verification ~<br>Tasks Content People Calendar      |            |
| Start a discussion                                                | All Content (1) 🖺 Blog Posts (0) 🗎 Documents (1) 📮 Discussions (0) 👖 Polls (0) 📋 External (0) 💾 Events (0) 🌻 Ideas (0) 🚦 | Videos (0) |
| Dpload a file                                                     | Filter by action: None   Filter by shared content                                                                        |            |
| <ul> <li>Write a document</li> <li>Write a blog post</li> </ul>   | Type to filter by text Filter by tag Sort by latest activity: newest first •                                             |            |
| Create a poll Create an idea                                      | Demand Intake Form template<br>- 20180906 - FINAL V2.docx                                                                |            |
| Create an event                                                   | Example for uploading Demand<br>Intake form (or other docs) to the<br>resider the sease on the lub.                      |            |
| Create a video                                                    | project space on the mut                                                                                                 |            |
| VIEW THE BLOG<br>99999 - Documentation<br>Procedures Verification | Isst modified by       William Waton       ○ 0                                                                           |            |

#### Back to Top

## 5. Request Project Approvals in The Hub- via Discussion

5.1. From within the **Hub Project** under the **Actions** menu on the right side of the screen

click Start a discussion. See figure H39.

Figure H39. Start a discussion (partial screen capture only).

|           |          |        | 761013   | About onare manage                                                                                                    |
|-----------|----------|--------|----------|----------------------------------------------------------------------------------------------------|
|           |          |        | 120      | ACTIONS                                                                                                    |
| Today     |          |        | Next »   | 🔲 Create a task                                                                                                    |
| lednesday | Thursday | Friday | Saturday | Create a checkpoint                                                                                                    |
|           | 20       | 21     | 22       | Start a discussion                                                                                                    |
|           |          |        |          | Write a document                                                                                                    |
|           | 27       | 28     | 29       | Dpload a file                                                                                                    |
|           |          |        |          | Write a blog post                                                                                                    |
|           | 3        | 4      | 5        | Create a poll                                                                                                    |
|           |          |        |          | Import/Export tasks                                                                                                    |
|           | 10       | 11     | 12       | Sector Sector Secto |
|           |          |        |          | Project feeds                                                                                                    |
|           | 3        |        |          | Create an event                                                                                                    |
|           |          |        | Filter * | 🥊 Create an idea                                                                                                    |
|           |          |        |          | Create a video                                                                                                    |

### 5.2. The **Start a discussion** dialog box is displayed. See figure H40.

Figure H40. Start a discussion dialog box (modified vertically compressed screen shot- the actual Hub page is taller).

| COMMUNICATE<br>COLLABORATE<br>INNOVATE<br>HOME NEWS CONTENT PEOPLE PLACES PCREATE+ LINKS+                                                                                              | 0 569 points | -              | HUNTSMAN<br>Enriching lives through innovation |
|----------------------------------------------------------------------------------------------------|--------------|----------------|------------------------------------------------|
| I Start a discussion                                                                                                    |              |                |                                                |
| Ark this discussion as a question - this encourages people to answer for points and helps you track answers.                                                                           |              |                |                                                |
| Font family     •     Font air     T <sub>x</sub> I::::::::::::::::::::::::::::::::::::                                                                                                |              |                |                                                |
|                                                                                                    |              | @ Mention      | TApp 👒 Attach                                  |
| In a Place Reach a specific audience or organize your posts by subject or group.      Segs9- Project Documentation Only Change     in 99999- Documentation Project Only     1 Follower |              |                |                                                |
| Specific People Work privately with a few people before opening it up to your community.                                                                                               |              |                |                                                |
| The The Hub Community Make your content visible to everyone in your community.                                                                                                    |              |                |                                                |
| Tags Tag your content to make it easier to find                                                                                                    |              |                |                                                |
| Post Cancel                                                                                                    |              |                |                                                |
| Home   Top of page   Help                                                                                                    | © 200        | 7-2018 Jive So | ftware   Powered by jiVe                       |

5.3. Click in the Discussion Title data entry field (under **Start a discussion** at the top of the screen) to enter the (<u>title of the discussion</u>). See figure H41.

NOTE: The title of the discussion should at a minimum contain the name of the project and indicate the discussion is meant to process approvals for the project.

Figure H41. Discussion title entry field (partial screen capture only).

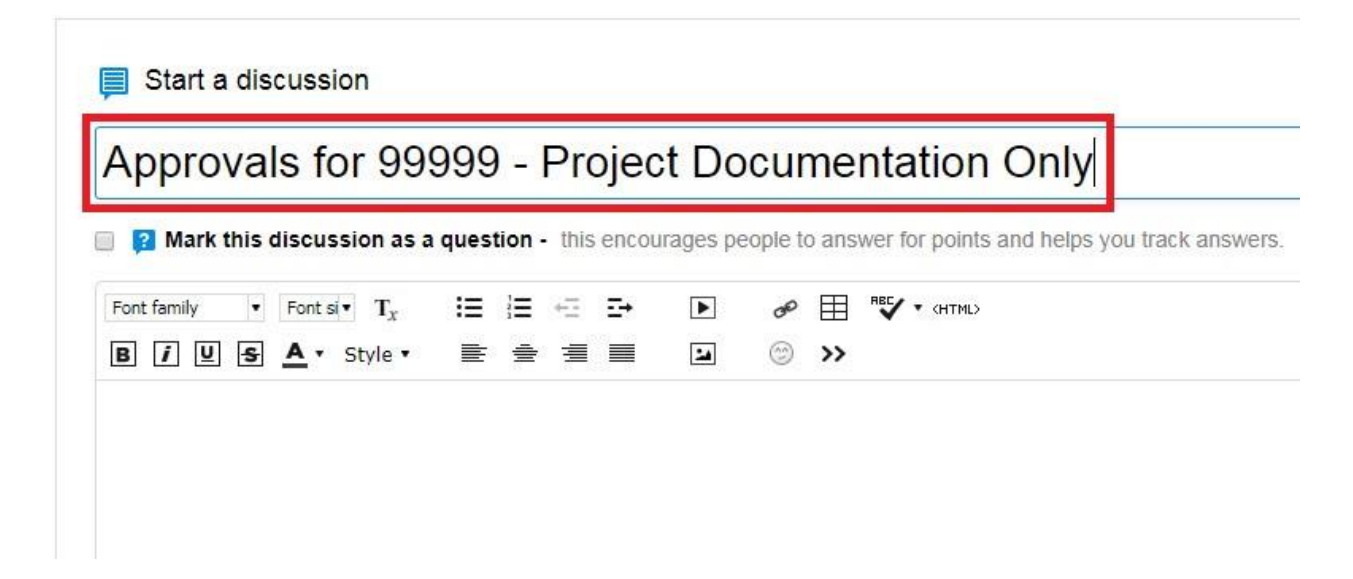

5.4. Click the checkbox next to **Mark this discussion as a question** to enable answer tracking. See figure H42.

Figure H42. Mark this discussion as a question (partial screen capture only).

| •           | 2011   |                    | 00            | 000          |              | 1                   | 10         |         |       |                                           |
|-------------|--------|--------------------|---------------|--------------|--------------|---------------------|------------|---------|-------|-------------------------------------------|
| Approv      | val    | ls to              | or 99         | 9999         | )- H         | roje                | ct Do      | cun     | ner   | itation Only                              |
|             |        |                    |               |              |              |                     |            |         |       |                                           |
|             |        |                    |               |              |              |                     |            |         |       |                                           |
| 🛛 😰 Mark t  | this c | discuss            | sion as       | a ques       | tion -       | this en             | courages p | eople t | o ans | wer for points and helps you track answer |
| Font family | this c | discuss<br>Font si | sion as $T_x$ | a ques<br>i≘ | tion -<br>i≡ | this en<br>←⊒     Ξ | courages p | eople t | o ans | wer for points and helps you track answer |

5.5. Click in the data entry field below **Mark this discussion as a question** to enter the (text description of the discussion). See figure H43.

NOTE: The text description should contain reference to the project approval process and indicate the presence of a link to the Demand Intake document for the project.

Figure H43. Text data entry field (partial screen capture only).

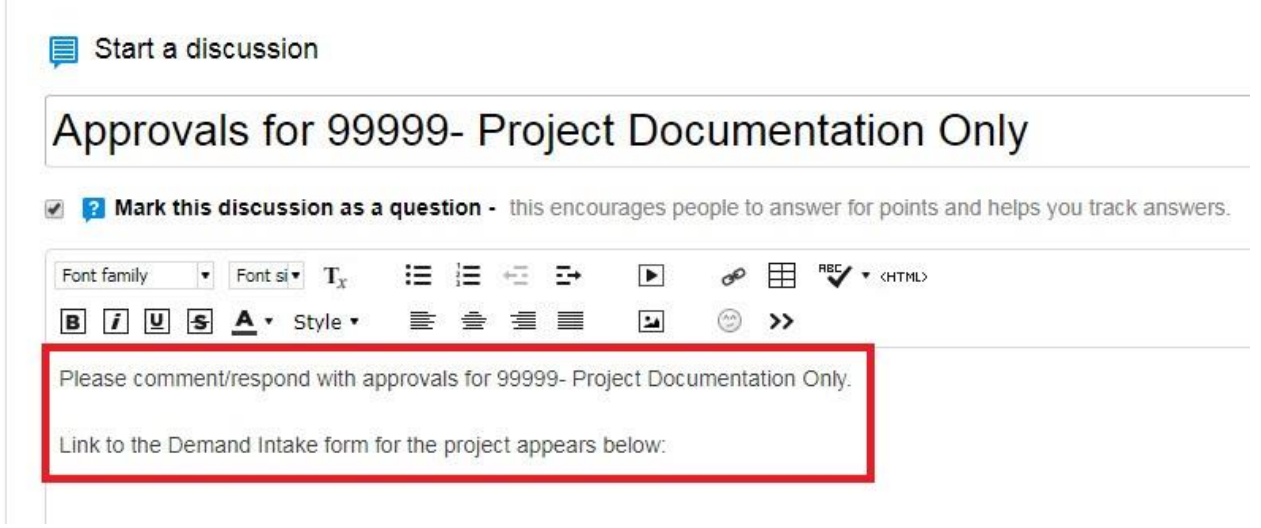

5.6. Click the Insert Link icon in the toolbar above the text entry field to create a hyperlink to the Demand Intake document. See figure H44.

Figure H44. Insert link icon (partial screen capture only).

| Approva       | als for 99               | 999- Pr        | oject        | Docum          | entation Or           | ılv                     |
|---------------|--------------------------|----------------|--------------|----------------|-----------------------|-------------------------|
| 🛛 😰 Mark this | discussion as            | a question - t | his encoura  | ages people to | answer for points and | helps you track answers |
| Font family   | Font si • T <sub>x</sub> |                | : <b>.</b> → | ▶ Ø            |                       |                         |
| គេខ្ល         | 1                        | <u></u>        |              |                |                       |                         |

- 5.7. The **Insert Link** dialog box is displayed.
- 5.8. Paste the (<u>URL for the Project Demand Intake document</u>) in the **URL:** text entry field. See figure H45.

NOTE: The All Content hyperlink in the Insert Link dialog box launches a search function. The Browse History hyperlink in the Insert Link dialog box launches a list of recently visited documents and projects. Either All Content or Browse History can also be used to link the Demand Intake form.

Figure H45. URL text entry data field and Insert (partial screen capture only).

| Web Address                                                                                                    | All Content           | Browse History                                    |                     |
|----------------------------------------------------------------------------------------------------|-----------------------|---------------------------------------------------|---------------------|
| $\sim$                                                                                                    |                       |                                                   |                     |
| Use the form below                                                                                              | v to insert a link to | web page or to an email address into your discuss | sion document or bl |
| post.                                                                                                    | r to moore a mile to  | web page of to an email address into your discuss | sion, accument of b |
| 1101*                                                                                                    |                       |                                                   |                     |
| URL:                                                                                                    | ()                    | atous Ora-Wast as and                             |                     |
| (example: http:/                                                                                                | /mysite.com/ or       | steve(@mailfast.com)                              |                     |
| http://                                                                                                    |                       |                                                   |                     |
| Lease and the second second second second second second second second second second second second second second |                       |                                                   |                     |
|                                                                                                    |                       |                                                   |                     |
|                                                                                                    |                       |                                                   |                     |
|                                                                                                    |                       |                                                   |                     |
|                                                                                                    |                       |                                                   |                     |
|                                                                                                    |                       |                                                   |                     |
|                                                                                                    |                       |                                                   |                     |
|                                                                                                    |                       |                                                   |                     |
|                                                                                                    |                       |                                                   |                     |
|                                                                                                    |                       |                                                   |                     |
|                                                                                                    |                       |                                                   |                     |
|                                                                                                    |                       |                                                   |                     |
|                                                                                                    |                       |                                                   |                     |
|                                                                                                    |                       |                                                   |                     |
|                                                                                                    |                       |                                                   |                     |
|                                                                                                    |                       |                                                   |                     |

- 5.9. Click Insert in the lower right corner of the Insert Link dialog box. See figure H45 (above).
- 5.10. The link to the Demand Intake document now appears in the data entry field. See figure H46.

Figure H46. Hyperlink to the Demand Intake document in the data entry field (partial screen capture only).

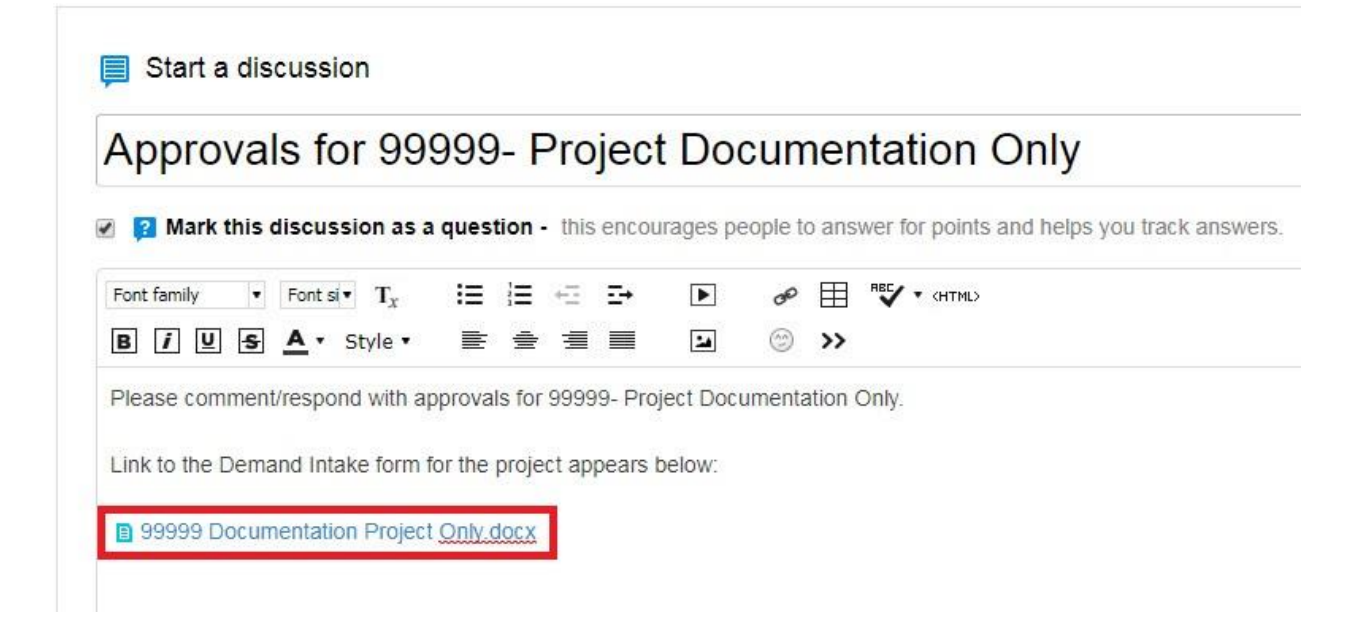

5.11. Click the radio button next to **Specific People** in the sharing selection area. See figure H47.

Figure H47. Radio button next to Specific People (partial screen capture only).

| • | Specific People Work privately with a few people before opening it up to your community |
|---|-----------------------------------------------------------------------------------------|
|   | Lane Doe, john.smith@example.com,                                                       |

| 4    |        |  |  |  |
|------|--------|--|--|--|
| Post | Cancel |  |  |  |

Home | Top of page | Help

Tags Tag your content to make it easier to find

# 5.12. Click the Select People icon next to the **Specific People** data entry field. See figure H48.

Figure H48. Select People icon (partial screen capture only).

|   | Specific People Work privately with a few people before opening it up to your community.                                  |
|---|----------------------------------------------------------------------------------------------------|
|   | 上 Jane Doe, john.smith@example.com,                                                                                       |
|   |                                                                                                    |
|   |                                                                                                    |
|   | The The Hub Community Make your content visible to everyone in your community.                                            |
| 2 | The The Hub Community Make your content visible to everyone in your community.                                            |
|   | The The Hub Community Make your content visible to everyone in your community. Tag your content to make it easier to find |

| Home I    | I append to not | Heln   |
|-----------|-----------------|--------|
| i ionic 1 | Top of page 1   | 1 toth |

#### 5.13. The **Select People** dialog box is displayed. See figure H49.

Figure H49. Select people dialog box.

| ollowing | Organizational Chart | Search | Newest                       |  |
|----------|----------------------|--------|------------------------------|--|
| $\sim$   |                      |        |                              |  |
| L .      | Beth Wright          | eliz   | abeth_wright@huntsman.com    |  |
|          | Douglas DeFreece     | dou    | glas_k_defreece@huntsman.com |  |
|          | Duc Phan             | duc    | _phan@huntsman.com           |  |
| (R)      | Gene Domon           | gen    | e_domon@huntsman.com         |  |
|          | Jim Shirley          | jim_   | _shirley@huntsman.com        |  |
| 2        | Joe Brewer           | joe    | _brewer@huntsman.com         |  |
|          | John Brown           | johr   | n_e_brown@huntsman.com       |  |
|          | Jose Galicia         | jose   | e_galicia@huntsman.com       |  |
|          | Juan Flores          | juar   | n_flores@huntsman.com        |  |
|          | Julie Boudreaux      | julie  | e_boudreaux@huntsman.com     |  |
| <b>A</b> | Kevin Reed           | kev    | in_reed@huntsman.com         |  |
|          | Kirsche Heins        | kirs   | che_heins@huntsman.com       |  |
| ected.   |                      |        |                              |  |
| neeteu.  |                      |        |                              |  |

5.14. Using the data in table 1 (below) select the approvers for the project using steps 5.15 and 5.16 (below the table).

Table 1. Project Approval personnel.

| Stage Gate A                        | Approver        | Work Type<br>1 | Work Type<br>2 | Work Type<br>3 |
|-------------------------------------|-----------------|----------------|----------------|----------------|
| Business<br>Relationship<br>Manager | Varies by Tower | Mandatory      | Mandatory      | Mandatory      |
| Tower Approval #                    | Varies by Tower | Mandatory      | Mandatory      | Mandatory      |
| Stage Gates B<br>and C              | Approver        | Work Type<br>1 | Work Type<br>2 | Work Type<br>3 |

| Security and<br>Compliance                        | Sharon Lippe           | Mandatory | Mandatory | Mandatory |
|---------------------------------------------------|------------------------|-----------|-----------|-----------|
| Finance                                           | Lisa Bracken           | Mandatory | Mandatory | Mandatory |
| Governance/Project<br>Management Office           | John E Brown           | Mandatory | Mandatory | Mandatory |
| Project Portfolio<br>Management Center            | Varies by Tower        | Mandatory | Optional  |           |
| Service Introduction                              | Mike Dowling           | Optional  | Optional  |           |
| Operations                                        | Eng Hung Goh           | Optional  | Optional  |           |
| Project and Contract<br>Services                  | Bennett<br>Edwards III | Optional  | Optional  |           |
| End User Services                                 | Mike Dowling           | Optional  | Optional  |           |
| Mergers &<br>Acquisitions and<br>Data & Analytics | Param<br>Moothath      | Optional  | Optional  |           |
| Global Business<br>Process                        | Greg Cavalier          | Optional  | Optional  |           |
| Manufacturing and<br>Engineering                  | Kirsche Heins          | Optional  | Optional  |           |
| Collaboration and<br>Mobility                     | Paul Crowcroft         | Optional  | Optional  |           |
| Sourcing and<br>Contracts *                       | Stan Hospod            | Optional  | Optional  |           |

NOTE: \* = only if external vendor resources need to be sourced.

NOTE: Ensure any resource commitments and/or approvals received are recorded on the relevant hub space. The approval date by PMO will be used as the Stage Gate C approval date.

NOTE: Projects of work type 3 are expected to be run mostly with resources within their own tower. Only if additional IT areas need to deliver resources not covered by standard processes (= any work covered by existing work type 4 or work type 5 requests), resource commitments would need to be obtained.

5.15. Click the checkbox to the left of each approving person listed in the **Select People** dialog box. See figure H50.

NOTE: Use the scroll bar on the right side of the **Select People** dialog box to view and select additional personnel.

NOTE: The **Following** list is the default indicated list of personnel from which to choose the approvers. The user would be well served to follow the approvers listed below so they appear in the default list. Click the Organizational Chart hyperlink to view the personnel in the same organization as the user. Click the Search hyperlink to manually enter names for which to search. Click the Newest hyperlink to view the personnel who have joined the company. Figure H50. Select People dialog box with some approvers selected.

| ollowing   | Organizational Chart          | Search         | Newest                       |    |
|------------|-------------------------------|----------------|------------------------------|----|
|            |                               |                |                              |    |
| 2          | Beth Wright                   | eliz           | abeth_wright@huntsman.com    |    |
| 6          | Douglas DeFreece              | dou            | glas_k_defreece@huntsman.com |    |
| 2          | Duc Phan                      | duc            | _phan@huntsman.com           |    |
| (A)        | Gene Domon                    | gen            | e_domon@huntsman.com         |    |
|            | Jim Shirley                   | jim_           | shirley@huntsman.com         |    |
| 2          | Joe Brewer                    | joe            | brewer@huntsman.com          |    |
|            | John Brown                    | johr           | i_e_brown@huntsman.com       |    |
| 2          | Jose Galicia                  | jose           | _galicia@huntsman.com        |    |
|            | Juan Flores                   | juar           | _flores@huntsman.com         | П  |
|            | Julie Boudreaux               | julie          | _boudreaux@huntsman.com      | JL |
| 1          | Kevin Reed                    | kev            | n_reed@huntsman.com          |    |
| 6          | Kirsche Heins                 | kirs           | che_heins@huntsman.com       | V  |
| lected: Ki | rsche Heins John Brown Jir    | n Shirley Do   | uglas DeFreece Kevin Reed    |    |
| iceted. Ni | ische fielins, sonn brown, on | in Shirley, Do | igius Del lecce, Revin Recu  |    |

5.16. Once all approving personnel are selected in the Select People dialog box click Add Selected People in the lower left corner of the Select People dialog box. See figure H51.

Figure H51. Add Selected People.

| onowing  | Organizational Chart           | Search | Newest                            |  |
|----------|--------------------------------|--------|-----------------------------------|--|
| $\sim$   |                                |        |                                   |  |
| . 🧟 .    | John Brown                     |        | john_e_brown@huntsman.com         |  |
| . 🔔 .    | Jose Galicia                   |        | jose_galicia@huntsman.com         |  |
|          | Juan Flores                    |        | juan_flores@huntsman.com          |  |
| . 🛐 .    | Ju <mark>l</mark> ie Boudreaux |        | julie_boudreaux@huntsman.com      |  |
| 0 💄 1    | Kevin Reed                     |        | kevin_reed@huntsman.com           |  |
| e 🛐 i    | Kirsche Heins                  |        | kirsche_heins@huntsman.com        |  |
| a 🚺 I    | Lisa Bracken                   |        | lisa_bracken@huntsman.com         |  |
| 8 🚨 I    | Matt Horn                      |        | matt_horn@huntsman.com            |  |
| e 🔝 i    | Ramon Cantu                    |        | ramon_cantu@huntsman.com          |  |
| . 🗶 :    | Suan Nguyen                    |        | suan_nguyen@huntsman.com          |  |
| <b>*</b> | Tisha Benjamin Evans           |        | tisha_benjamin_evans@huntsman.com |  |
| . 🔒 .    | Yolanda Garcia                 |        | yolanda_garcia@huntsman.com       |  |

# 5.17. After clicking Add Selected People in the **Select People** dialog box the selected people appear as the **Specific People** listed in the sharing section. See figure H52.

Figure H52. Selected people listed under Specific People (partial screen shot only).

|           | In a Place Reach a specific audience or organize your posts by subject or group.                                                   |  |  |  |  |  |
|-----------|----------------------------------------------------------------------------------------------------|--|--|--|--|--|
| ۲         | Specific People Work privately with a few people before opening it up to your community.                                           |  |  |  |  |  |
|           | Jane Doe, john.smith@example.com                                                                                                   |  |  |  |  |  |
|           | 📓 Kirsche Heins 🗴 📓 Ramon Cantu 🗴 📓 Douglas DeFreece 🗴 🧝 John Brown 🗴 🏦 Matt Horn 🗴 🤽 Beth Wright 🗴 🤽 Kevin Reed 🗴 🚉 Suan Nguyen 🗴 |  |  |  |  |  |
|           |                                                                                                    |  |  |  |  |  |
| 0         | The The Hub Community Make your content visible to everyone in your community.                                                     |  |  |  |  |  |
| ags       | The The Hub Community Make your content visible to everyone in your community. Tag your content to make it easier to find          |  |  |  |  |  |
| O<br>Tags | The The Hub Community Make your content visible to everyone in your community. Tag your content to make it easier to find          |  |  |  |  |  |

- 5.18. Click in the Tags data entry field to enter (applicable tags for the Discussion).
- 5.19. Enter (<u>the text for each tag</u>) pressing Enter after the text for each tag is entered in the **Tags** data entry field. See figure H53.

NOTE: Tag the project number and full project name, the project number separately, the project name separately, and any other pertinent information.

NOTE: Tags are not case-sensitive when saved; tags entered with capital letters will revert to all lower-case text when saved.

Figure H53. Tags as entered in the Tags data entry field (partial screen capture only).

| 0    | In a Place Reach a specific audience or organize your posts by subject or group.                                                                              |
|------|----------------------------------------------------------------------------------------------------|
| ۲    | Specific People Work privately with a few people before opening it up to your community.                                                                      |
|      | Jane Doe, john.smith@example.com,                                                                                                    |
|      | 👹 Kirsche Heins 🗴 📓 Ramon Cantu 🗴 餐 Douglas DeFreece 🗴 🕷 John Brown 🗴 🔝 Matt Horn 🗴 🧟 Beth Wright 🗴 🙎 Kevin Reed 🗴 🎑 Suan Nguyen 🗴                            |
|      |                                                                                                    |
| 0    | The The Hub Community Make your content visible to everyone in your community.                                                                                |
|      |                                                                                                    |
| Tags | Tag your content to make it easier to find                                                                                                    |
|      | procedures <b>X</b> how to request project approvals in the hub <b>X</b> documentation <b>X</b> approvals <b>X</b> 99999- project documentation only <b>X</b> |
| 6    |                                                                                                    |

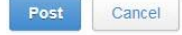

Home | Top of page | Help

- 5.20. Verify all data entered and selected is complete and correct.
- 5.21. Click Post in the lower left corner of the **Start a discussion** screen to publish the discussion in the **Hub Project**. See figure H54.

Figure H54. Completed Start a discussion screen with Post highlighted (modified vertically compressed screen shotthe actual Hub page is taller).

| COLLAROPATE<br>INNOVATE<br>HOME NEWS CONTENT PEOPLE PLACES CREATE + LINKS +                                                                                                    | 0 569 points   | 2         | HUNTSMA<br>Enriching lives through innor<br>Q |
|----------------------------------------------------------------------------------------------------|----------------|-----------|-----------------------------------------------|
| Start a discussion                                                                                                    |                |           |                                               |
| pprovals for 99999- Project Documentation Only                                                                                                    |                |           |                                               |
| 2 Mark this discussion as a question - this encourages people to answer for points and helps you track answers.                                                                                                    |                |           |                                               |
| ant family • Fort si • Ty : 注 注 · · · ▶                                                                                                    |                |           |                                               |
| kease provide project approval. Demand Intake document is linked below. <u>ttps://thehub.huntsman.com</u> /docs/DOC-290063                                                                                                    | Your           | @ Mention | I App 🐁 Attach                                |
| In a Place Reach a specific audience or organize your posts by subject or group.                                                                                                    |                |           |                                               |
| Specific People Work privately with a few people before opening it up to your community.  Jane Doe, john smith@example.com                                                                                                    | Lisa Bracken 🗴 |           |                                               |
| 🎆 Kirsche Heins x 🔯 Douglas DeFreece x 👔 Matt Horn x 👔 Kevin Reed x 👹 Ramon Cantu x 👹 Jim Shriey x 👔 Suan Nguyen x 💇 John Brown x 🚺                                                                                                    |                |           |                                               |
| The The Hub Community Make your content visible to everyone in your community.                                                                                                    |                |           |                                               |
| Krsche Heins X M Dougas DeFreece X Matt Horn X Kein Reed X Ramon Cartu X Matt Horn X Sun Nouven X John Brown X M The The Hub Community Make your content visible to everyone in your community. Tag your content to make it easier to find                                                                                                    |                |           |                                               |
| Krsche Heins X     Mole Degreece X     Matt Horn X     Kevin Reed X     Mate Heins X     Mole Sum Shirley X     Suan Nguyen X     John Brown X     Mate     John Brown X     John Brown X |                |           |                                               |

Back to Top